## **User Manual For New Registration**

## Keep the following documents ready before registration :

- Latest Photograph (Max. size 100KB in .jpeg or .png format)
- Latest Signature (Max. size 100KB in .jpeg or .png format)
- Affidavit (as prescribed)
- Matriculation certificate
- 10+2 Examination
- Certificate of Diploma/Degree
- Mark Sheet of each year/Semester
- Practical Training Certificate
- Bonafide Himachal Certificate
- Photographs (1 attested + 2 plain)
- Proof of Identity

## Note: Maximum allowed size of the document is 2MB.

**Step 1:** Go to the URL <u>https://hpspc.org</u>. Here the applicant will click on **"New Registration"** option to create a new profile.

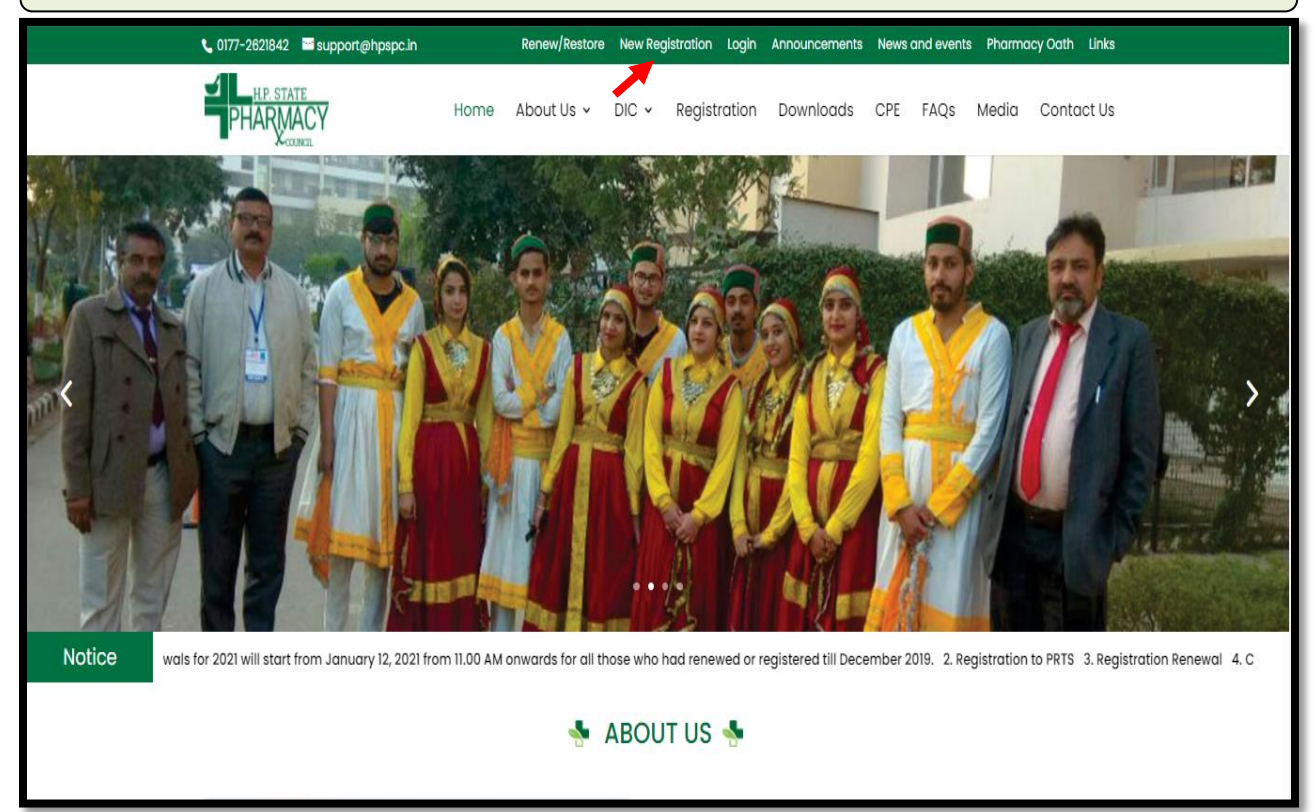

**Step 2:** Enter your valid details for the online registration process & Click on the "**Register**" button.

| Himachal Pradesh State PHARMACY Pharmacy Council                                                              |                                            |  |  |  |
|----------------------------------------------------------------------------------------------------|--------------------------------------------|--|--|--|
| Pharmac                                                                                                    | ist Registration & Renewal System          |  |  |  |
| Not Registered                                                                                                | ? Enter Following Details For Registration |  |  |  |
| Name                                                                                                    | Enter User Name                            |  |  |  |
| Father's Name                                                                                                 | Enter Father Name                          |  |  |  |
| Email ID                                                                                                    | Enter Email ID                             |  |  |  |
| Mobile No                                                                                                    | Enter Mobile No                            |  |  |  |
| Date of Birth                                                                                                 | dd-mm-yyyy                                 |  |  |  |
| Create Your Login<br>Password                                                                                 | Create Password (Min 6,Max 10 Char)        |  |  |  |
| Confirm Your Login<br>Password                                                                                | Create Password (Min 6,Max 10 Char)        |  |  |  |
| Captcha Code                                                                                                  | Enter Captch: FSZR9 Refresh                |  |  |  |
| Already Registered/Have Registration No ? Forget Password ?<br>Click Here to login Click Here to Get Password |                                            |  |  |  |
| Register                                                                                                    |                                            |  |  |  |

**Step 3:** After registration, an **OTP(One Time Password)** verification screen will be displayed to verify the registered mobile number, the applicant will receive an OTP on the registered mobile number.

Enter the OTP & Click on the "Verify OTP" button to proceed.

| Himachal Pradesh State<br>PHARMACY<br>Pharmacist Registration & Renewal System |           |  |  |  |
|--------------------------------------------------------------------------------|-----------|--|--|--|
| OTP Verification                                                               |           |  |  |  |
| Enter OTP Received On Mobile No 955558XXXX                                     | Enter OTP |  |  |  |
| Verify OTP ReSend OTF                                                          | 2 ∞       |  |  |  |
| Click Here To Go Back                                                          |           |  |  |  |
|                                                                                |           |  |  |  |

**Step 4:** After verification of registered mobile number an **Update Profile** form will appear on the screen. Fill out the required details and upload your photograph & signature. Save the details by clicking on the **"Save"** button.

## Note: Fields marked with \* are mandatory.

| ×                  | Himachal Pradesl<br>PHARMACY<br>Pharmacy Cou | h State<br>Incil          | Home            |                                                   |                                                                                     | Hi Nikki Singh -                                         |
|--------------------|----------------------------------------------|---------------------------|-----------------|---------------------------------------------------|-------------------------------------------------------------------------------------|----------------------------------------------------------|
| Pratitictioner     |                                              |                           | Updat           | te Profile                                        |                                                                                     |                                                          |
| My Profile         | Name *                                       | ¥                         |                 |                                                   | Gender *                                                                            | Male 🗸                                                   |
| Application Status | Father's Name *                              |                           |                 | Mother's name *                                   | Enter Mother's Name                                                                 |                                                          |
| Payment History    | Date of Birth *                              | 28-08-1998                | Aadhaar No      | Enter Aadhaar No                                  | Passport No                                                                         | Enter Passport No                                        |
| Appl Onnie         | Alternate Email Id *                         |                           |                 | Alternate Mobile No. *                            |                                                                                     |                                                          |
|                    |                                              |                           |                 |                                                   |                                                                                     |                                                          |
|                    | Recognised Qualification                     |                           | *               | Year of Passing                                   |                                                                                     | ٥                                                        |
|                    | Country of Passing                           |                           |                 | State of Passing                                  | State of Passing                                                                    |                                                          |
|                    | University Name                              | University Name           |                 | College Name *                                    | College Name                                                                        |                                                          |
|                    | Permanent Registration No                    | Permanent Registration No |                 | Permanent Registration Date                       | dd-mm-yyyy                                                                          | 0                                                        |
|                    | Permanent Address *                          | Enter Address Line 1      |                 | Correspondence Address® Game as permanent address | Enter Address Line 1                                                                |                                                          |
|                    |                                              | Enter Address Line 2      |                 |                                                   | Enter Address Line 2                                                                |                                                          |
|                    |                                              | Select Country            | Select State    |                                                   | Select Country                                                                      | Select State                                             |
|                    |                                              | Select City               | Select District |                                                   | Select City                                                                         | Select District                                          |
|                    | Workplace Address                            | Enter Address Line 1      |                 | Upload Profile Picture                            | Choose File No file chosen                                                          |                                                          |
|                    |                                              | Enter Address Line 2      |                 | Upload Signature                                  | Choose File No file chosen<br>(Note : Upload only .jpeg or .png file of Max 100 KB) |                                                          |
|                    |                                              | Select Country            | Select State    | Profile Picture & Signature                       | <b>(</b>                                                                            | offer Gir Vybachd                                        |
|                    |                                              | Select City               | Select District |                                                   |                                                                                     |                                                          |
|                    |                                              |                           |                 |                                                   |                                                                                     |                                                          |
|                    |                                              |                           |                 |                                                   | By Clicking on "Save",                                                              | you will confirm that you have filled valid information. |

| Step 5: After updating the profile. The Applicant's Profile will appear on the screen.    |                               |                                  |                                                     |               |         |
|-------------------------------------------------------------------------------------------|-------------------------------|----------------------------------|-----------------------------------------------------|---------------|---------|
| Ē                                                                                         | PHARMACY<br>PHARMACY<br>Pharm | I Pradesh State<br>acy Council   |                                                     | HI Nikki S    | Singh 🕶 |
| Pratitictioner     My Profile     Application Status     Payment History     Apply Online |                               | Miss. Nikki Singh<br>∯<br>⊠<br>⊠ | Father's Name :<br>Mother's Name :<br>Gender : Male | Edit Pr       | ofile 🕼 |
|                                                                                           | Registration Detail           | Aadhar No :                      | Passport No :                                       | 1999.199      |         |
|                                                                                           | Registration No<br>12345      | Registration Date<br>18/06/2018  | Last Renewed Date<br>03/01/2019                     | Fee Paid Upto |         |

**Step 6:** Now click on the **"Apply Online"** tab to get the list of applications that are available for applying. The applicant will click on **"Apply Now"** option of the **Application Form for New Registration Application** from the listed applications.

|                                                        | PHARMACY      | limachal Pradesh State<br>Pharmacy Council       | Home / Pratitictioner / Apply Online | Hi Nikki Singh - |
|--------------------------------------------------------|---------------|--------------------------------------------------|--------------------------------------|------------------|
| <ul> <li>Pratitictioner</li> <li>My Profile</li> </ul> |               |                                                  | Apply Online                         |                  |
| Application Status                                     | 1 Application | on Form For Renewal Application                  |                                      | Apply Now        |
| Payment History                                        | 2 Application | on Form For Restoration Application              |                                      | Apply Now        |
| Apply Online                                           | 3 Application | on Form For New Registration Application         |                                      | Apply Now        |
|                                                        | 4 Application | on Form For Additional Qualification Application | on (Form D)                          | Apply Now        |
|                                                        | 5 Application | on Form For Good Standing Application            |                                      | Apply Now        |
|                                                        | 6 Application | on Form For Migration Application                |                                      | Apply Now        |
|                                                        | 7 Application | on Form For Cancellation Application             |                                      | Apply Now        |

| Step 7:. Fill in the required details | in the New Registration | Application & Click | k on the " <b>Save</b> " |
|---------------------------------------|-------------------------|---------------------|--------------------------|
| option.                               |                         |                     |                          |

| PHARMACY Pharmo                                  | acy Council       | акилен түрүү Опше                      |                       |                                       |              |
|--------------------------------------------------|-------------------|----------------------------------------|-----------------------|---------------------------------------|--------------|
|                                                  | Applic            | ation For New Registration Application |                       |                                       |              |
| Nationality                                      | Enter Nationality | Place of Birth                         | Enter Place of Bir    | ťh                                    |              |
|                                                  |                   | Qualification Deatils                  |                       |                                       |              |
| Qualification Details                            | Passing Year      | Examining Body                         | I                     | Division                              |              |
| Matriculation                                    | Passing Year      | Examination Body                       |                       | Division                              |              |
| 10+2 Examination                                 | Passing Year      | Examination Body                       |                       | Division                              |              |
| Diploma In Pharmacy                              | Passing Year      | Examination Body                       |                       | Division                              |              |
| Name of the Collage                              | Collage Name      | Place of practical training            | Enter Place of Pra    | actical Traning                       |              |
| Degree In Pharmacy                               | Passing Year      | Examination Body                       |                       | Period From & To                      |              |
| Name of the Collage                              | Collage Name      |                                        |                       |                                       |              |
| Reason of<br>Registration/Migration              | Enter Reason      |                                        |                       |                                       |              |
| Provide Previsus Registration<br>Details, if any | State of Council  | Old Regn No                            |                       | dd-mm-yyyy                            | ۵            |
|                                                  |                   | By C                                   | Clicking on "Save", ; | you will confirm that you have filled | Save Ø Reset |
|                                                  |                   |                                        |                       |                                       |              |

**Step 8:** The applicant has to upload the listed documents. In case any document is not applicable or not required then, you can simply upload the self-declaration for the same. Every time you select the button **"Upload"**, the **"Record Added Successfully"** pop-up will appear. Click **"OK"** & proceed

|   | Himachal Pradesh State                                                           | Home / Pratitictioner / Apply Online                                                                                                    | Hi Nikki Singh▼ |  |
|---|----------------------------------------------------------------------------------|----------------------------------------------------------------------------------------------------|-----------------|--|
|   |                                                                                  |                                                                                                    |                 |  |
|   | Upload Atte<br>Please Upload Self De                                             | ested Copy Of The Following Doucments (Max Allowed Size 2MB)<br>eclaration Letter In Place Of Required Enclosure If It Is Not Applicable To You |                 |  |
|   |                                                                                  |                                                                                                    |                 |  |
| 1 | Affidavit (as per prescribed)-original                                           | Choose File No file chosen                                                                                                    | ± Upload        |  |
| 2 | Matriculation certificate-attested                                               | Choose File No file chosen                                                                                                    | 1 Upload        |  |
| 3 | 10+2 Examination -attested                                                       | Choose File No file chosen                                                                                                    | 1 Upload        |  |
| 4 | Certificate of diploma /Degree-attested                                          | Choose File No file chosen                                                                                                    | 1 Upload        |  |
| 5 | Mark Sheet of every year/semester-attested                                       | Choose File No file chosen                                                                                                    | 1 Upload        |  |
| 6 | Practical Training certificate –original                                         | Choose File No file chosen                                                                                                    | 1 Upload        |  |
| 7 | Bonafide Himachali Certificate -attested                                         | Choose File No file chosen                                                                                                    | 1 Upload        |  |
| 8 | Photographs (1attested +2 plain)                                                 | Choose File No file chosen                                                                                                    | 1 Upload        |  |
| 9 | Proof of Identity attested                                                       | Choose File No file chosen                                                                                                    | 1 Upload        |  |
|   |                                                                                  |                                                                                                    |                 |  |
|   | By Clicking on "Upload", you will confirm that you have uploaded valid document. |                                                                                                    |                 |  |

**Step 9:** Once the document has been uploaded. You can view the same by clicking on the eye icon & delete by clicking on the delete button. After uploading all listed enclosures **"Pay Application Fee/Check Payment Status"** button will be displayed.

Click on "**Pay Application Fee/Check Payment Status**" to pay or check the last payment status for the same application.

| PHAF | Himachal Pradesh State                     | Home / Pratitictioner / Apply Online     |   |            | Hi Nikki Singh |
|------|--------------------------------------------|------------------------------------------|---|------------|----------------|
|      |                                            | Pay Application Fee                      |   |            |                |
|      |                                            | File Uploaded Successfully               |   |            |                |
| 1    | Affidavit (as per prescribed)-original     | ٩                                        | ۲ | Uploaded 🗸 | Delete 🏛       |
| 2    | Matriculation certificate-attested         | ٩                                        | ۲ | Uploaded 🗸 | Delete 🏛       |
| 3    | 10+2 Examination –attested                 | ٩                                        | ۲ | Uploaded 🗸 | Delete 🏛       |
| 4    | Certificate of diploma /Degree-attested    | ه                                        | ۲ | Uploaded 🗸 | Delete 🏛       |
| 5    | Mark Sheet of every year/semester-attested | ه                                        | ۲ | Uploaded 🗸 | Delete 🏛       |
| 6    | Practical Training certificate –original   | ٩                                        | ۲ | Uploaded 🗸 | Delete 🏛       |
| 7    | Bonafide Himachali Certificate -attested   | ٩                                        | ۲ | Uploaded 🗸 | Delete 🏛       |
| 8    | Photographs (1attested +2 plain)           | ٩                                        | ۲ | Uploaded 🗸 | Delete 🏛       |
| 9    | Proof of Identity attested                 | ٩                                        | ۲ | Uploaded 🗸 | Delete 🏛       |
|      |                                            | Pay Application Fee/Check Payment Status |   |            |                |

**Step 10:** Thereafter, Payable amount will display on the screen. Click on the **"Pay Now"** option to continue with the Payment.

Note: Please apply carefully. No refund will be made for the wrong application.

| Himachal Pradesh State                                                                                                    | Home / Pratitictioner / Apply ( | Dnline Hi Nikki Singh - |  |  |
|----------------------------------------------------------------------------------------------------|---------------------------------|-------------------------|--|--|
| Pay Appli                                                                                                    | ication Fee For New Regi        | stration Application    |  |  |
| Application Fee                                                                                                    | F                               | Rs. 1,500.00            |  |  |
| Maintenance Fee                                                                                                    | F                               | Rs. 0.00                |  |  |
| Late Fee                                                                                                    | F                               | Rs. 0.00                |  |  |
| Smart Card Fee                                                                                                    | F                               | Rs. 0.00                |  |  |
| Banking Charges                                                                                                    | F                               | Rs. 35.40               |  |  |
| Total Fee                                                                                                    | F                               | Rs. 1,535.40            |  |  |
| PayNow                                                                                                    |                                 |                         |  |  |
| Note: After successful transaction, payment confirmation will be displayed and in case the payment gets deducted from the bank side & the applicant doesn't receive any confirmation then go to the "Payment History" tab & click on the "Verify Payment" button to check the status for the same. |                                 |                         |  |  |
|                                                                                                    |                                 |                         |  |  |
| Note: Please apply carefully, No refund will be made for wrong application.                                                                                                    |                                 |                         |  |  |

**Step 11:** The **Payment Portal** screen will open where the applicant will enter his/her *Registered Mobile Number & Email*. Then, click on the "**Proceed**" option.

| 8                | HP State Pharmacy C<br>Payment For New Registration | × |  |  |
|------------------|-----------------------------------------------------|---|--|--|
| English ~        |                                                     |   |  |  |
| Country<br>+91 V | Phone &                                             |   |  |  |
| Email            |                                                     |   |  |  |
|                  |                                                     |   |  |  |
|                  |                                                     |   |  |  |
| A This           | avment is serured by Razornay                       |   |  |  |
|                  | Aymene is seen eo by Rezor pay.                     |   |  |  |
| PROCEED          |                                                     |   |  |  |
| Se               | ecured by <b><i>ARazorpay</i></b>                   |   |  |  |
|                  |                                                     |   |  |  |

| Step 12: The applicant will be redirected to the Payment Gateway. Pay the application fee by using Wallet-PhonePe, Cards, UPI/QR, Netbanking & Pay later. |                                                          |  |  |  |  |  |
|----------------------------------------------------------------------------------------------------|----------------------------------------------------------|--|--|--|--|--|
| HP State Pharmacy C<br>Payment For New Registration                                                                                                    | ×<br>HP State Pharmacy C<br>Payment For New Registration |  |  |  |  |  |
| English v                                                                                                    | English ~                                                |  |  |  |  |  |
|                                                                                                    | CARDS, OPT & MORE                                        |  |  |  |  |  |
| PREFERRED PAYMENT METHODS                                                                                                    | Visa, MasterCard, RuPay & More                           |  |  |  |  |  |
| 👌 Wallet - PhonePe 🔗                                                                                                    | UPI / QR<br>Google Pay, PhonePe & more                   |  |  |  |  |  |
| CARDS, UPI & MORE                                                                                                    | All Indian banks                                         |  |  |  |  |  |
| Card<br>Visa, MasterCard, RuPay & More                                                                                                    | Wallet<br>PhonePe & More                                 |  |  |  |  |  |
| UPI/QR<br>Google Pay, PhonePe & more                                                                                                    | Pay Later<br>ePayLater & More                            |  |  |  |  |  |

Step 13: After Submitting the Fees, the Payment Details of that Application will appear on the screen.

Click on the "**Re-Check Application**" button in case of any doubt. Simply take a printout of payment details & click on "**Submit/Lock Application**" option to take final printout of your application as mentioned in **Step 15**.

| Himachal Pradesh State                                                                                                    | Home / Pratitictioner / Apply Online Hi Nikki Singh -                       |  |  |  |  |  |  |  |
|----------------------------------------------------------------------------------------------------|-----------------------------------------------------------------------------|--|--|--|--|--|--|--|
| Payme                                                                                                    | Print Detail For New Registration Application Application                   |  |  |  |  |  |  |  |
| Application No                                                                                                    | 202200028                                                                   |  |  |  |  |  |  |  |
| Application Type                                                                                                    | New Registration Application                                                |  |  |  |  |  |  |  |
| Transaction Amount                                                                                                    | 1,535.40                                                                    |  |  |  |  |  |  |  |
| Transaction Status                                                                                                    | Payment Successfull                                                         |  |  |  |  |  |  |  |
| Transaction DateTime                                                                                                    | 2022-01-13 01:43:14pm                                                       |  |  |  |  |  |  |  |
| Re-Check Application Submit/Lock Application Click On 'Submit/Lock Application' Button To Forward It To HPSPC or Click On 'Re-Check Application' Button To Check It Again Before Submitting. |                                                                             |  |  |  |  |  |  |  |
|                                                                                                    | Note: Please apply carefully, No refund will be made for wrong application. |  |  |  |  |  |  |  |
|                                                                                                    |                                                                             |  |  |  |  |  |  |  |

**Step 14:** If the applicant has clicked on the **"Re-Check Application"** option. It will repeat the same **Process** as mentioned in **Step No. 7, 8, 9** where the applicant can make the required changes by editing the incorrect information.

After re-checking the application, the applicant can take a printout of payment details & click on **"Submit and Lock the Application"** option to take final printout of your application.

| Application No           | 202200035                                |
|--------------------------|------------------------------------------|
| Application Type         | New Registration Application Application |
| Merchant ID              | WL000000019415                           |
| Transaction ID           | 61b248301a6b5                            |
| Transaction Reference No | 54045428                                 |
| Transaction Amount       | 1,535.40                                 |
| Transaction Status       | Transaction is Successful                |
| Transaction DateTime     | 2021-12-10 10:17:21                      |

**Note:** In case the payment gets deducted from the bank side & the applicant doesn't receives confirmation then go to the **"Payment History"** tab & click on the **"Verify Payment"** button to check the status for the same.

| ±                  | Himachal Pradesh State<br>PHARMACY<br>Pharmacy Council<br>Home / Pratitictioner / Payment History<br>Hi Nikki Singh - |                       |                             |     |                     |     |                       |                       |                                 |                             |  |
|--------------------|----------------------------------------------------------------------------------------------------|-----------------------|-----------------------------|-----|---------------------|-----|-----------------------|-----------------------|---------------------------------|-----------------------------|--|
| > Pratitictioner   | Payment History                                                                                                    |                       |                             |     |                     |     |                       |                       |                                 |                             |  |
| My Profile         | Show 30 v entries Search:                                                                                             |                       |                             |     |                     |     |                       |                       |                                 |                             |  |
| Application Status |                                                                                                    |                       |                             |     |                     |     |                       |                       | Coulon.                         |                             |  |
| Payment History    | Sr ↓≜                                                                                                    | Transaction Request   | Transaction Request<br>Date | .↓↑ | Transaction<br>Date | .↓↑ | Transaction<br>Amount | Transaction<br>Status | Application Type                | 11 Application No 11        |  |
| Apply Online       | 1                                                                                                    | 61d5698754ad7         | 2022-01-10 10:33:49         |     |                     |     | 1,535.40              | Not Completed         | New Registration<br>Application | 202200011<br>Verify Payment |  |
|                    | 2                                                                                                    | 61d5698cc48d1         | 2022-01-10 13:07:01         |     |                     |     | 1,535.40              | Not Completed         | New Registration<br>Application | 202200011<br>Verify Payment |  |
|                    | Showing                                                                                                    | g 1 to 2 of 2 entries |                             |     |                     |     |                       |                       |                                 | Previous 1 Next             |  |

**Step 15:** Now click on the **"Application Status"** Tab to view the status of the application i.e Approved/Objected/Rejected. Click on **"Print Report"** to view your complete application.

| E Drotification or | PHAR      | Himachal<br>MACY<br>Pharma | Prad<br>Icy C         | lesh State<br>Council | Home | / Pratitictioner / Application Status |    |                    |     |        | Hi Nikki Singh▼ |
|--------------------|-----------|----------------------------|-----------------------|-----------------------|------|---------------------------------------|----|--------------------|-----|--------|-----------------|
|                    |           | Application Status         |                       |                       |      |                                       |    |                    |     |        |                 |
| My Profile         | Show 20   |                            |                       |                       |      |                                       |    |                    |     |        |                 |
| Application Status | Show 30   | Show 30 v entries Search:  |                       |                       |      |                                       |    |                    |     |        |                 |
| Payment History    | Sr ↓≞     | Application No             | $\downarrow \uparrow$ | Application Date      | .↓†  | Application Type                      | 1† | Application Status | .↓† | Action | 11              |
| Apply Online       | 1         | 202200028                  |                       | 13/01/2022            |      | New Registration Application          |    | Approved           |     |        | Print Report 🖨  |
|                    | Showing 1 | to 1 of 1 entries          |                       |                       |      |                                       |    |                    |     |        | Previous 1 Next |

**Step 16:** By clicking on the **"Print "** button, the applicant can take a printout of their application. Click on the **"Go Back"** button to access the application status page.

Note: At the time of the collection of the certificate & smart card the candidate must bring original documents along with the receipts of payment for physical verification.

| Himachal Pradesh State Pharmacy Council                                                                                                    |                                             |                              |                    |                   |                         |                           |  |  |  |  |
|----------------------------------------------------------------------------------------------------|---------------------------------------------|------------------------------|--------------------|-------------------|-------------------------|---------------------------|--|--|--|--|
| Swaat iya Bhawan Chatta Shim la ta Kusum gti Raad Opp. ICICI Bank Kasum gti SDA Cammercial Camples                                                                                                    |                                             |                              |                    |                   |                         |                           |  |  |  |  |
| Therman Shimla, Himachal Pradesh 171009                                                                                                    |                                             |                              |                    |                   |                         |                           |  |  |  |  |
|                                                                                                    |                                             | www.hpspc.org Ema            | ail: dic@hpspc.in  |                   |                         |                           |  |  |  |  |
| Application For New Registration Application<br>Application No Date 27/01/2022                                                                                                    |                                             |                              |                    |                   |                         |                           |  |  |  |  |
| To<br>The Registrar,<br>Himachal Pradesh Pharmacy Council,<br>Shim la 171009, HP                                                                                                    |                                             |                              |                    |                   |                         |                           |  |  |  |  |
| Sir,<br>THo di Press<br>ribed qualification as detailed below and Frequest that may name, may kindly be registered with HP Pharmacy Council, Shimla, Under relevant Section<br>of the Pharmacy Act,                                                                                                    |                                             |                              |                    |                   |                         |                           |  |  |  |  |
| Date:                                                                                                    |                                             |                              |                    |                   |                         | Yours Faithfully          |  |  |  |  |
|                                                                                                    |                                             |                              |                    |                   | [Signatur               | e of Candidate)           |  |  |  |  |
| Name of Candidate:                                                                                                    |                                             |                              |                    |                   | Age:                    |                           |  |  |  |  |
| Father's name:                                                                                                    |                                             |                              |                    |                   |                         |                           |  |  |  |  |
| Date& Place of Birth:                                                                                                    |                                             |                              | Nationality:       |                   | Ind ia                  |                           |  |  |  |  |
| Permanent Residential                                                                                                    |                                             | City:                        |                    | State:            | District:               | Country:                  |  |  |  |  |
| Address                                                                                                    |                                             |                              |                    |                   |                         | ·                         |  |  |  |  |
| Professional Address, if any                                                                                                    | Country: IN DIA                             |                              | City:              | State:            | District:               |                           |  |  |  |  |
| Qualification Details                                                                                                    | Pag                                         | asing Year                   | Exami              | ining Bady        | Division                |                           |  |  |  |  |
| Matriculation                                                                                                    |                                             |                              |                    |                   |                         |                           |  |  |  |  |
| 10+2 Examination                                                                                                    |                                             |                              |                    |                   |                         |                           |  |  |  |  |
| Diploma in Pharmacy                                                                                                    |                                             |                              |                    |                   |                         |                           |  |  |  |  |
| Name of the Collage                                                                                                    |                                             |                              |                    |                   |                         |                           |  |  |  |  |
| Place of Practical traning                                                                                                    |                                             |                              |                    |                   |                         |                           |  |  |  |  |
| Degree                                                                                                    |                                             |                              |                    | РТИ               |                         |                           |  |  |  |  |
| Name of the CollageSV SV SV                                                                                                    |                                             |                              |                    |                   |                         |                           |  |  |  |  |
| In case, already registered                                                                                                    | State:                                      |                              | Regn. No.:         |                   | Date:                   |                           |  |  |  |  |
| Reason of migration                                                                                                    | VSVSSVSV                                    |                              |                    |                   |                         |                           |  |  |  |  |
| Instruction:                                                                                                    |                                             |                              |                    |                   |                         |                           |  |  |  |  |
|                                                                                                    |                                             |                              |                    |                   |                         |                           |  |  |  |  |
| <ol> <li>To be filled by the Candidate I</li> <li>Leaf-constinue over a second second</li></ol> | humself/herself, nearly.                    |                              |                    |                   |                         |                           |  |  |  |  |
| <ol> <li>inmitormation must correspond<br/>Dill the checklist faires correspondent.</li> </ol>                                                                                                    | novan nine cerinicate ba<br>afi Empail ID s | ang suominteo along.         |                    |                   |                         |                           |  |  |  |  |
| a. Fin the checkian (given divene                                                                                                    | arj e man.r.o                               |                              |                    |                   | (Signatur<br>Comart I   | e of Candidate)<br>Sumber |  |  |  |  |
|                                                                                                    | Pavme                                       | ent Detail                   |                    |                   | For Office Use Only     | 7                         |  |  |  |  |
| Transaction ID                                                                                                    |                                             | 61f2750bd9bd0                |                    |                   |                         |                           |  |  |  |  |
| Transaction Amount                                                                                                    |                                             | 1,535,40                     |                    |                   |                         |                           |  |  |  |  |
| Transaction Status                                                                                                    |                                             | Payment Successfull          |                    |                   |                         |                           |  |  |  |  |
| Transaction DateTime                                                                                                    |                                             | 2022-01-27 04:04:46          |                    |                   |                         |                           |  |  |  |  |
|                                                                                                    | Galack #                                    |                              |                    |                   | Print Ch                |                           |  |  |  |  |
| Note: At the time to collect the                                                                                                    | certificate and card you                    | unave to bring original cool | er of all your doo | umenti along with | receipt of psyment with | you for                   |  |  |  |  |
| physical verification.                                                                                                    |                                             |                              | ,                  |                   |                         | · ···                     |  |  |  |  |
|                                                                                                    |                                             |                              |                    |                   |                         |                           |  |  |  |  |

**Step 17:** The applicant can resume the application anytime and re-edit the application until final submission is not done by clicking on the "Application Status" tab from the menu bar and select the **"Resume Application"** button to continue the **Process** as mentioned in **Step 7, 8**.

In **Step 9**, Payment is not required if already paid & take a final printout of your application after submitting your application by clicking on "**Submit/Lock Application**" button as mentioned in **Step 15**.

|                                    | E Himachal Pradesh State<br>PHARMACY Pharmacy Council Home / Pratitictioner / Application Status Him |                   |                  |                              |                    |                                        |  |  |  |  |  |
|------------------------------------|----------------------------------------------------------------------------------------------------|-------------------|------------------|------------------------------|--------------------|----------------------------------------|--|--|--|--|--|
| My Profile                         | Show 30                                                                                              | ✓ entries         |                  | Application Status           |                    | Search:                                |  |  |  |  |  |
| Application Status Payment History | Sr 📖                                                                                                 | Application No    | Application Date | Application Type             | Application Status | Action 1                               |  |  |  |  |  |
| Apply Online                       | Showing 1                                                                                            | to 1 of 1 entries | 2010 11/2022     | New Registration Application | Innated            | Resume Application (2) Previous 1 Next |  |  |  |  |  |
|                                    |                                                                                                    |                   |                  |                              |                    |                                        |  |  |  |  |  |
|                                    |                                                                                                    |                   |                  |                              |                    |                                        |  |  |  |  |  |